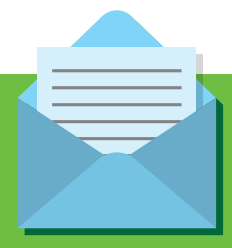

# **magazine@youtsu100.com** を受信できるようにする方法

## スマートフォン、その他端末

#### docomo (@docomo.ne.jp)のスマートフォンの場合

- お持ちのスマートフォンの「dメニュー」から My docomo(お客様サポート)へアクセス
  メール設定を選択
- 3.「指定受信/拒否設定」を押す
- 4.「設定を利用する」を押し、「次へを押す
- 5.「指定受信/拒否設定」の詳細設定画面が表示されます。
- 6.「受信するメールの設定」を押す
- 7.「さらに追加する」を押す
- 8. 表示した入力欄 @youtsu100.com を入力
- 9.「確認する」を押す
- 10. 設定内容を確認の上、「設定を確定する」を押す
- ※上記で設定できない場合、やり方が分からない場合は、最寄りの docomo ショップにてお問い合わせください。

#### Softbank(@i.softbank.jp)のiphoneやiPadの場合

- 1. iPhone / iPad から My SoftBank ヘアクセスする。
- 2. 「メールの設定」を選択する。
- 3. 「メール設定「Eメール(i)」」の「設定する」を選択する。
- 4. 「迷惑メールブロック設定」の「次へ」を選択する
- 5.「受信許可リスト」の「変更」を選択する。
- 6. 「利用開始」を選択する。
- 7.「次へ」を選択する。
- 8. 「追加」を選択する。
- 9. @youtsu.com を入力して、「照合方法」で「後方一致」を選び、「次へ」を選択
- 10.「登録」を選択

- 11.「OK」を選択
- ※上記で設定できない場合、やり方が分からない場合は、最寄りの softbank ショップにてお問い合わせください。

#### au(@ezweb.ne.jp)のスマートフォンの場合

※au は受信可能にしても届きにくいことがあるとの報告があります。 できれば他のアドレスでの登録をおすすめします。

- 1. [au サポート] にログインする
- 2.「迷惑メールフィルター」設定画面にアクセスする。
- 3.「受信リストに登録/アドレス帳受信設定をする」を選択する。
- キーワード」の下の入力箇所に、○をクリックしてチェック状態にして、
  @youtsu100.com を入力し、「ドメイン完全一致」を選択する
- 5.「受信リストの有効・無効設定」の「有効」を選択
- 6.「変更する」を選択する
- 7.「変更確認」のページで「OK」を選択する。
- ※上記で設定できない場合、やり方が分からない場合は、最寄りの au ショップにてお問い合わせください。

#### softbank のスマートフォンの場合

- 1. My SoftBank にアクセス
- [迷惑メールをブロック] または 迷惑メールブロックの設定の
  「変更する」を選択
- 3. 「個別設定はこちら」を選択
- 4.「受信許可・拒否設定」の「変更後の設定【E メール】」より、 「受信許可リスト設定」または「受信拒否リスト設定」いずれかを選択
- 5. 利用設定の「設定する」を選択、@youtsu.com を入力、 「後方一致」を選び、「設定する」を選択
- 6. 「設定が完了しました」と表示され設定完了です ※上記で設定できない場合、やり方が分からない場合は、最寄りの softbank ショップにてお問い合わせください。

## パソコンアドレス

※メールが受信できていない場合は、まず「迷惑メール」フォルダー等を確認して ください。「迷惑メール」に入ってしまっている場合は、下記、登録方法をお試しく ださい。なお、下記以外のメールアドレスの方は、各メールアドレスやメールソフト の設定、契約プロバイダーのホームページ等を確認してください。

#### Gmail(@gmail.com) の場合

- 1. パソコンから Gmail にログインします。
- 2. 右上の「歯車」マークをクリックし「設定」をクリックします。
- 3.「フィルタとブロッグ中のアドレス」をクリックします。
- 4.「新しいフィルターを作成」をクリックします。
- 5. [From] の入力項目に @youtsu100.com を入力します。
- 6.「この検索条件でフィルターを作成」をクリックします。
- 7. 「迷惑メールにしない」をクリックし、□にチェックマークを入れます。
- 8. 「フィルタを作成」という青いボタンをクリックします。

### Yahoo (@yahoo.co.jp) の場合

- 1. パソコンから yahoo にログインします。
- 2.「メールの設定」をクリックします。
- 3. 「フィルター設定」をクリックします。
- 4.「メールの設置を開く」をクリックします。
- 5.「追加」をクリックします。
- 6.「フィルター名」に「腰痛革命メールクリニック」と入力します。
- 7. 条件の中の「from が」に @youtsu100.com を入力します。
- 8. 右側にある▼をクリックして「を含む」を選択します。
- 9. その下の「メールをフォルダに移動」から、移動先フォルダを「受信箱」に設定します。
- 10. 最後に、左下にある「保存」ボタンをクリックします。